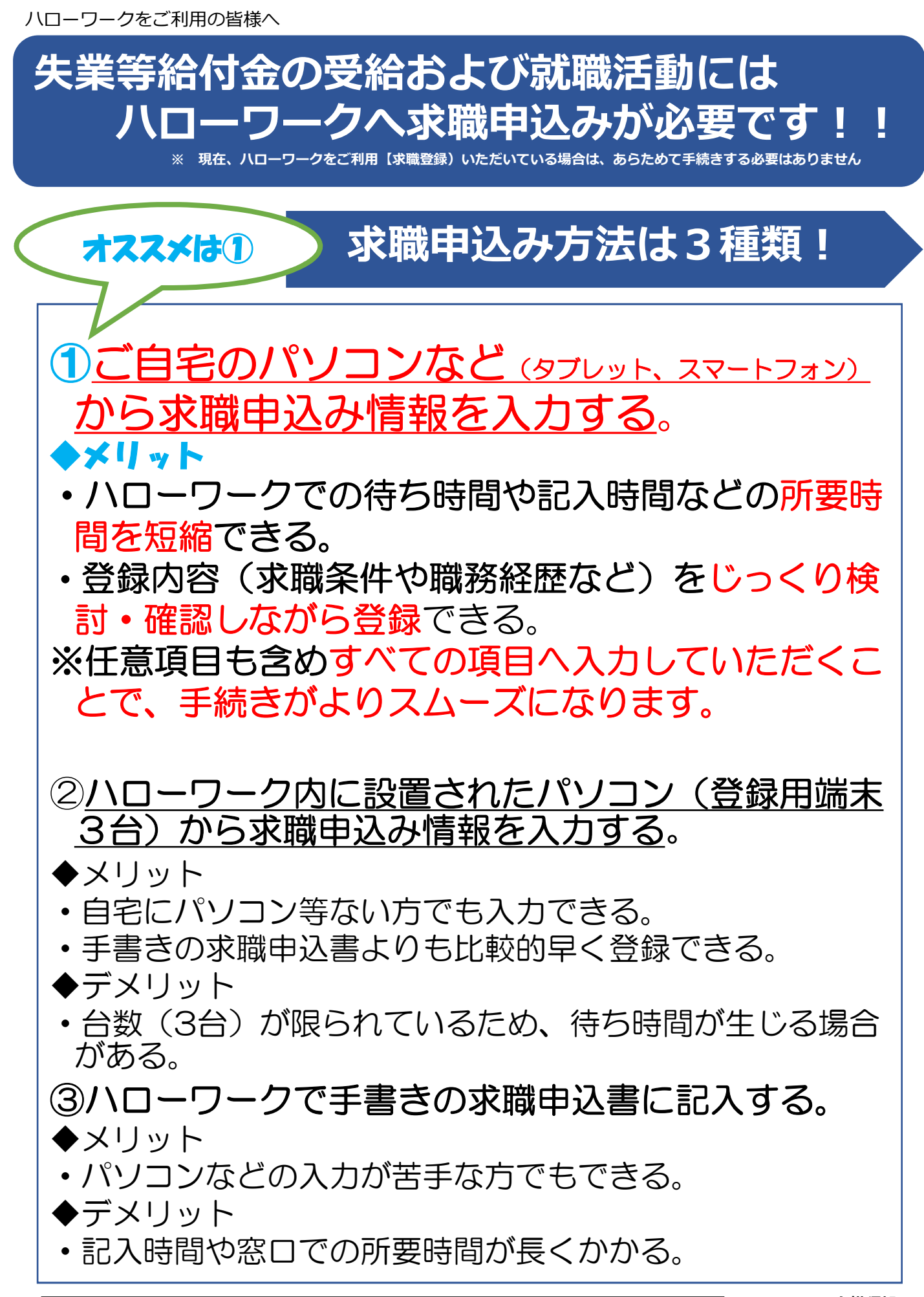

詳しい手続き方法は裏面をご覧ください

### 求職申込み手続きの流れ

# オススメは① (1)ご自宅のパソコン等 (タブレット・スマートフォン) から

#### ステップ1:ご自宅のパソコン等 (ݡブレット・スマートフォン) からハローワークインター ネットサービスにアクセスして求職者マイページアカウント登録を行う。

 求職者マイページアカウント登録の手順
①ハローワークインターネットサービスにアクセス、【求職申込み】ボタンをクリック
②「求職者マイページアカウント」登録画面が表示されるので、利用規約・プライバシー ポリシーに同意、ログインアカウントとして使用するメールアドレスを登録する
③当該メールアドレス宛に「認証キー」が記載されたメールが自動送信される
④「認証キー」配信から50分以内に「認証キー」及びパスワードを登録する
⑤アカウント登録完了

## ステップ2:アカウント登録完了14日以内に求職情報を登録、求職者マイページ を開設するとオンライン登録者(オンライン上の求職登録完了)となる。

求人情報の検索やオンライン自主応募など、求職者マイページを通じた自主的な 求職活動が可能です。ハローワークの様々なサービス(求人情報の提供や職業紹 介、応募書類の作成、面接のアドバイスなど)ご利用になりたい場合は、お気軽 にハローワークにご相談ください。

※雇用保険の受給手続きを希望される場合は、必ずご来所ください!!

## ステップ3: ハローワークから求職者マイページを通じてオンラインで職業紹介 を受けることができます。

オンラインハローワーク紹介は、ハローワーク職員がこれまで職業相談を通じて、 希望する求人条件を確認している方を対象に、求人との適合性を判断した上で行 うサービスです。オンラインハローワーク紹介を希望した場合も、すべての方に 対応できないことがあります。

## (2) ハローワーク内の登録用端末から

ステップ1:画面をマウスで右クリックし、ハローワークインターネットサービスにアクセス して求職申込み情報を入力(仮登録)する。

ステップ2: ハローワークの窓口にて仮登録したことを口頭で伝えてください。求職申込み手続き完了すると「ハローワーク受付票」を交付します。ハローワークのサービスをご利用いただけます。